## How to Login Using Interfolio for Reviewers

## Step 1. Go to <u>www.interfolio.com</u> Click on the sign in button (see below)

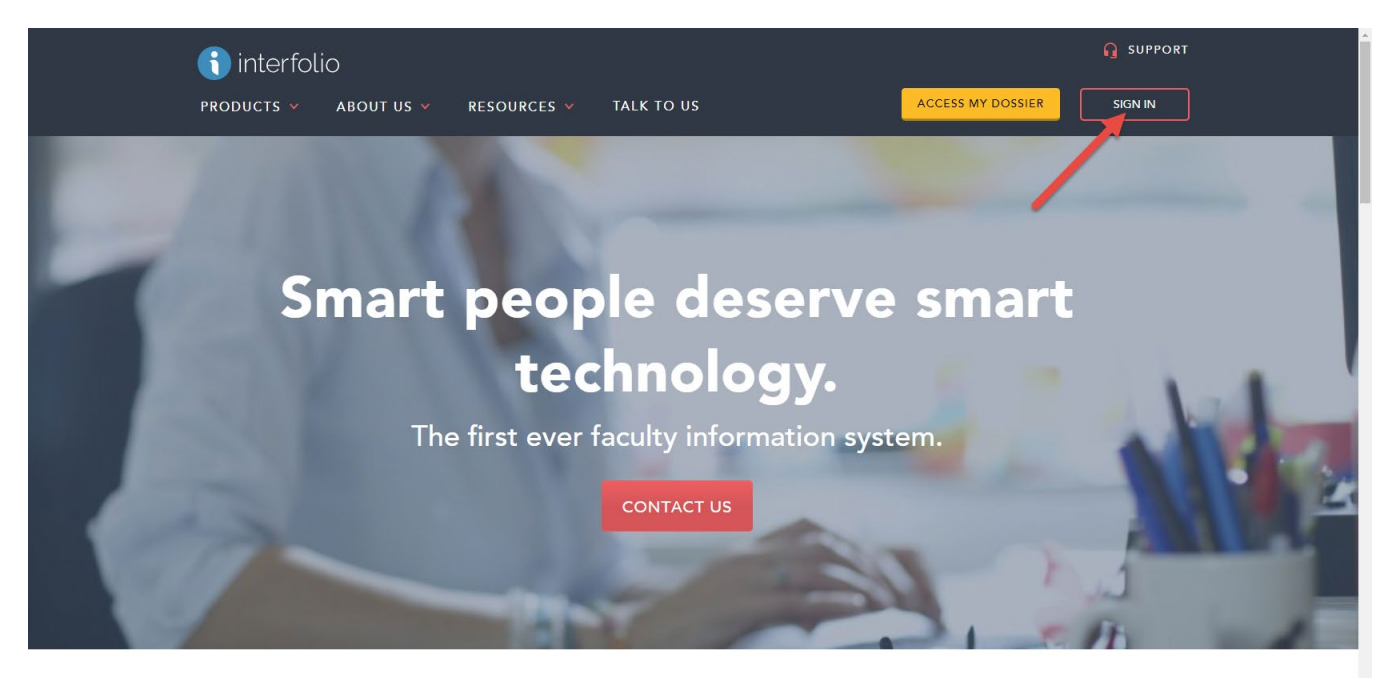

**Our Products** 

Step 2: Sign in using your CSUDH username and password. Click on the "Partner Institution" button to sign in.

| 斍 interfolio |                                                                                                    |                                               |
|--------------|----------------------------------------------------------------------------------------------------|-----------------------------------------------|
|              | Sign In                                                                                                    |                                               |
|              | Sign in with email<br>Email *<br>ddavlla@csudh.edu<br>Password *<br><br>Sign in                                    | Or sign in with: Partner Institution G Google |
|              | Don't have an account?<br>Use Interfolio's suites of services to simplify your academic life.<br>Create an account |                                               |

Step 3: Type "*California State University Dominguez Hills*" and select from the menu of institutions and sign in.

| () interfolio                                                                                                    | Already have an account? | Sign In |  |  |  |  |  |
|----------------------------------------------------------------------------------------------------|--------------------------|---------|--|--|--|--|--|
| Sign in through your institution                                                                                                    |                          |         |  |  |  |  |  |
| If your institution has partnered with Interfolio to provide Single Sign-On, search for<br>your institution name in the box below.<br>California State University-Dominguez Hills<br>Sign in<br>Sign in<br>Sign in with an Interfolio account ≯ |                          |         |  |  |  |  |  |
| © 2018 Interfolio, Inc.   Support   Careers   Cookie Policy   Privacy Policy   Terms of Service                                                                                                    |                          |         |  |  |  |  |  |

Step 4: You will be directed to CSUDH Authentication Page. You will need to sign in one more time. Log in using your CSUDH credentials.

| ADMISSIONS ACADEMICS C                                                                                                    | AMPUS LIFE STUDENT SERVICES ABO                                                                                             | т                                                                       | Go |
|----------------------------------------------------------------------------------------------------|----------------------------------------------------------------------------------------------------|-------------------------------------------------------------------------|----|
|                                                                                                    | TICATION SERVICE                                                                                                    |                                                                         |    |
| Username: ddavila                                                                                                    |                                                                                                    | About I.T.<br>Announcements                                             |    |
| Password:                                                                                                    |                                                                                                    | FAQ & Help                                                              |    |
|                                                                                                    |                                                                                                    |                                                                         |    |
| Login                                                                                                    |                                                                                                    |                                                                         |    |
| f you are having trouble with your usern<br>or help [opens in new browser window]:                                                                                                    | -<br>ame or password, you can also submit an online rec<br>IT HelpWeb request                                               | uest                                                                    |    |
| You are having trouble with your usern<br>or help [opens in new browser window]<br>CALIFORNIA STA<br>000 E. Victoria Street, Carson, CA 9074                                                                                         | TE UNIVERSITY DOMI 7 (310)243-3696                                                                                          | NGUEZ HILLS                                                             | -  |
| You are having trouble with your usern<br>or help [opens in new browser window]<br>CALIFORNIA STA<br>000 E. Victoria Street, Carson, CA 9074<br>IRECTIONS & CAMPUS MAP                                                               | TE UNIVERSITY DOMI 7 (310)243-3696                                                                                          | NGUEZ HILLS                                                             |    |
| You are having trouble with your usern<br>or help (opens in new browser window)<br>CALIFORNIA STA<br>2000 E. Victoria Street, Carson, CA 9074<br>IRECTIONS & CAMPUS MAP<br>ALENDAR                                                   | TE UNIVERSITY DOMI 7 (310)243-3696                                                                                          | NGUEZ HILLS                                                             |    |
| Yyou are having trouble with your usern<br>or help (opens in new browser window):<br>CALIFORNIA STA<br>2000 E. Victoria Street, Carson, CA 9074<br>IRECTIONS & CAMPUS MAP<br>ALENDAR<br>ISIT US                                      | TE UNIVERSITY DOMI<br>7 (310)243-3696<br>LIBRARY<br>UNIVERSITY CATALOG<br>DEGREE ROADMAPS                                   | NGUEZ HILLS<br>CAREER CENTER<br>ATHLETICS<br>DH POLICE                  |    |
| ryou are having trouble with your usem<br>or help (opens in new browser window):<br>CALIFORNIA STAT<br>200 E. Victoria Street, Carson, CA 9074<br>IRECTIONS & CAMPUS MAP<br>ALENDAR<br>ISIT US<br>EGREE PROGRAMS                     | TE UNIVERSITY DOMI<br>(310)243-3696<br>LIBRARY<br>UNIVERSITY CATALOG<br>DEGREE ROADMAPS<br>© CLASS SEARCH                   | NGUEZ HILLS<br>CAREER CENTER<br>ATHLETICS<br>DH POLICE<br>JOBS AT CSUDH |    |
| Tyou are having trouble with your user<br>for help [opens in new browser window]:<br>CALIFORNIA STAC<br>000 E. Victoria Street, Carson, CA 9074<br>urRECTIONS & CAMPUS MAP<br>VALENDAR<br>TSIT US<br>IEGREE PROGRAMS<br>INANCIAL AID | TE UNIVERSITY DOMI<br>7 (310)243-3696<br>LIBRARY<br>UNIVERSITY CATALOG<br>DEGREE ROADMAPS<br>© CLASS SEARCH<br>E BLACKBOARD | VICE CENTER<br>ATHLETICS<br>DH POLICE<br>JOBS AT CSUDH<br>IT HELP DESK  |    |

Step 5: Once you sign in you will be directed to the Interfolio homepage and will be able to view cases you are assigned to review only. Select an individual and you now are able to start your review.

|                                      |                                                         |               |                                  | Dianne Vogel 🗸 |
|--------------------------------------|---------------------------------------------------------|---------------|----------------------------------|----------------|
| Home<br>Review, Promotion and Tenure | California State University-Dominguez Hills → Case List |               |                                  | Create Case 🗸  |
| <b>Cases</b><br>Templates            | Q dianne                                                | Filter        |                                  |                |
| Administration                       | 2 of 2 cases                                            |               |                                  |                |
| Reports                              | 🗌 Name 🗸                                                | Туре 🗢        | Template Name 🗢                  | Status ≑       |
| Users & Groups                       | Dianne Davila Psychology Department                     | Reappointment | 2018-2019 Full RTP Review        |                |
|                                      | Step 1 of 11: Faculty Affairs                           |               |                                  |                |
|                                      | Dianne Davila<br>Sociology Department                   | Review        | 2018-2019 RTP Abbreviated Review |                |
|                                      | Step 1 of 5: Faculty Affairs and Development Revie      | W             |                                  |                |